## 更新程序方法

一、将压缩文件解压后放置于 U 盘根目录。

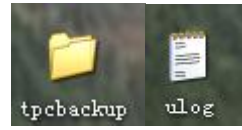

二、启动系统后,将U盘插入触摸屏后的USB接口。待出现如下提示框后,点击"是"。

| 当前        | 佰   | x<br>1 <b>00</b> | 轴<br>0 <b>.00</b>      |                         | 15                          | y 轴<br>00.(        | 00  | Y<br>车<br>原 |
|-----------|-----|------------------|------------------------|-------------------------|-----------------------------|--------------------|-----|-------------|
| 定位        | 值   | 0.               | ncgsTpc U畫綜合功會         | 包V5.3.0.1               | (                           | )_ <mark>00</mark> | )   | 退人          |
| -         |     | X轴定              | 您正在使用 m<br>点击"是"退出Mcg: | cgsTpc U盘综合<br>;并启动综合功能 | 3功能包V5.3.0.1,<br>治包,点击"否"退出 | "由定位               | ž + | +-          |
| 补偿        | ž   | 0. 00            | <u>H</u>               |                         | 否                           | 模                  | 0   |             |
| 角周        | E ( | ). 0°            | 板长                     | 0.                      | 0                           | 下模                 | 0   |             |
| X 轴<br>手轮 |     |                  | 停止                     | 等距折弧                    | 手动                          | 自动                 | 编程  | 111th       |

三、点击"用户工程更新"。

|    | X    | 铀  |          |    | Y 轴 |     |
|----|------|----|----------|----|-----|-----|
| 前值 |      |    | 5.3.0.1  | 15 | 00. | 00  |
| 位值 | (    |    | 操作系统升自   | Ø  |     | )   |
|    | - x: |    | 应用环境升级   | 8  |     | ž + |
| 补偿 | 0. ( |    | 用户工程更素   | 6  |     | 0   |
| 角度 | 0. 0 |    | 重新启动TPC  |    |     | 0   |
| 轴轮 |      | 停止 | 等距<br>折弧 | 手动 | 自动  | 编程  |

四、点击"开始"。

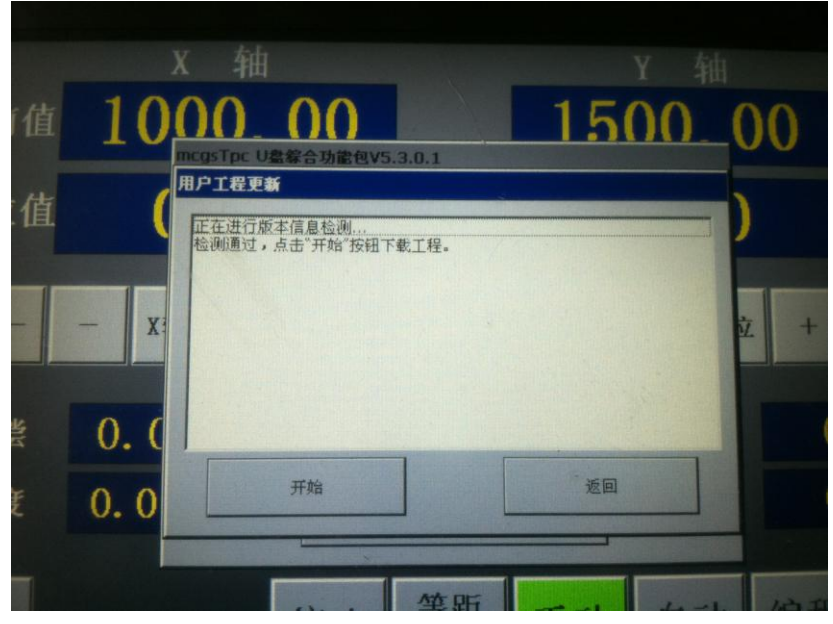

五、点击"开始下载"。

| し豊下載  |  |  |  |  |  |  |
|-------|--|--|--|--|--|--|
| 重启TPC |  |  |  |  |  |  |
|       |  |  |  |  |  |  |
|       |  |  |  |  |  |  |
|       |  |  |  |  |  |  |
|       |  |  |  |  |  |  |
|       |  |  |  |  |  |  |
|       |  |  |  |  |  |  |
|       |  |  |  |  |  |  |
|       |  |  |  |  |  |  |

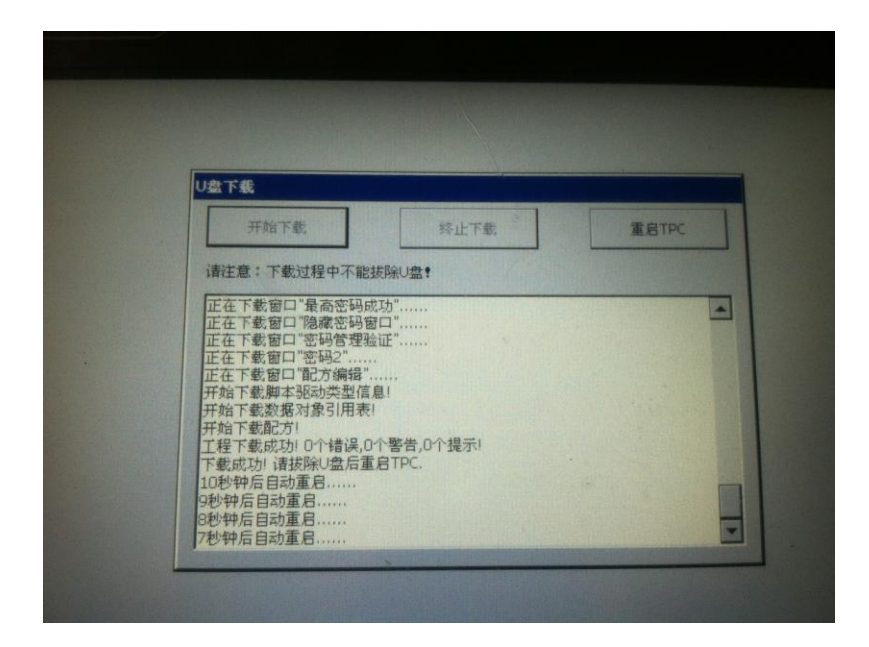